Mercer WIN<sup>®</sup>

### WIN<sup>®</sup> HOMEPAGE PUBLISHED REPORTS

© MERCER 2018

#### MERCER WIN® WIN® HOMEPAGE - PUBLISHED REPORTS

| <b>A</b>                                           |                                 | Progress Center                      |
|----------------------------------------------------|---------------------------------|--------------------------------------|
| My Homepage ①                                      |                                 |                                      |
| Mercer Market Data Diagnostic Report               | My Jobs My Employees My Library |                                      |
| My Dashboard                                       |                                 | Mercer News                          |
| I Want To                                          | My Market Views                 | Mercer News is currently unavailable |
| Download a Mercer survey report<br>Edit My Profile | 2018 👻 Slovakia 👻               |                                      |
| View Mercer Market data by Job                     | Enter Keywords                  |                                      |
| view mercer market data by r osition class         | Market View Country Effective   |                                      |
|                                                    | 2018 SK TRS Slovakia 1 Apr 2018 |                                      |
|                                                    |                                 |                                      |
|                                                    |                                 |                                      |
|                                                    |                                 |                                      |
|                                                    |                                 |                                      |

Once you log into Mercer Win homepage, you will have access to all the **standard published reports (1)** that Mercer has prepared for you already. Those can be retrieved either through the "**Download a Mercer survey report**" link or via "**My Market Views**" section.

#### MERCER WIN® WIN® HOMEPAGE - PUBLISHED REPORTS

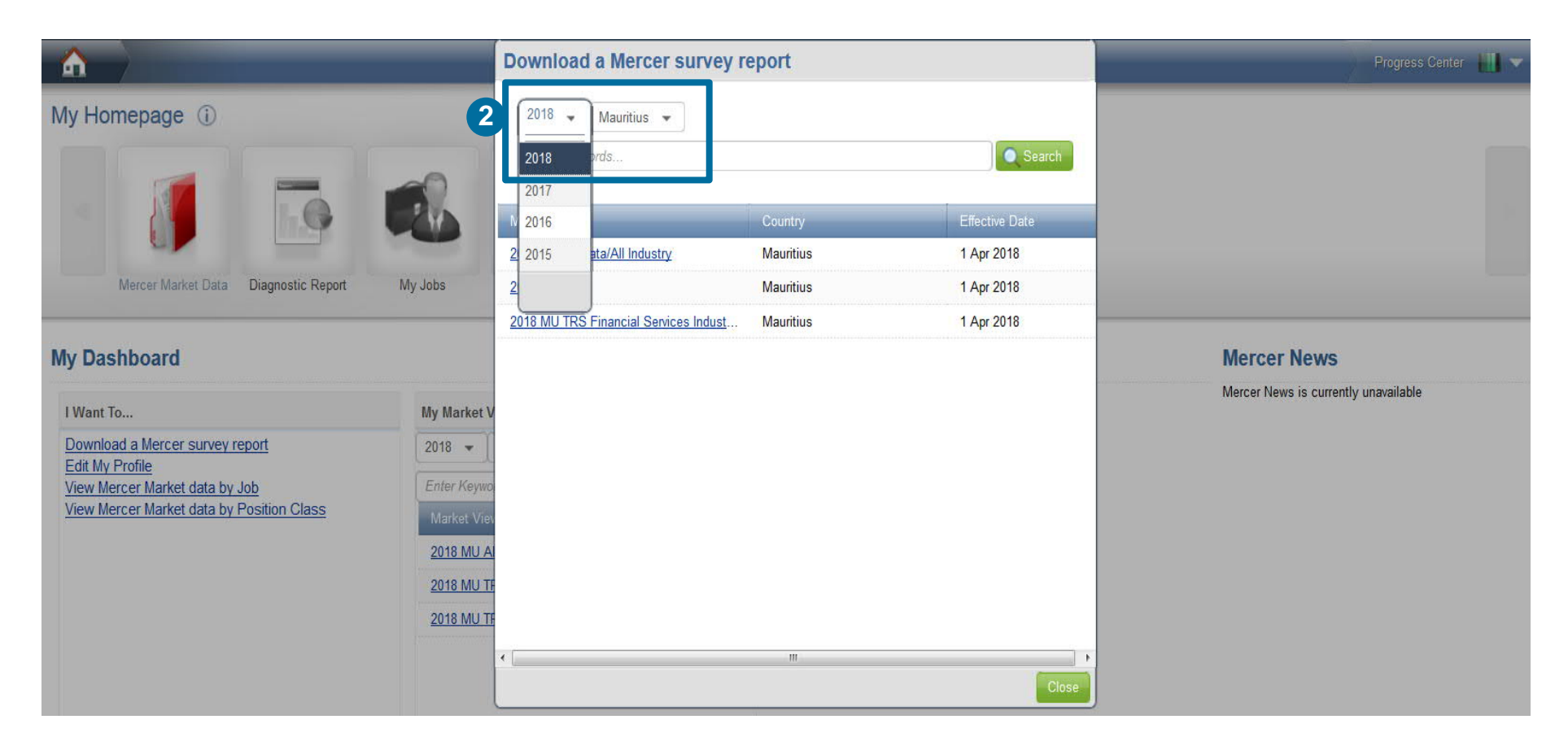

Select the Country and Year (2). Once selected, you will be able to see a list of all surveys that you have purchased. Click on the **hyperlink** of a relevant survey reports to check out the materials prepared by Mercer.

#### MERCER WIN® WIN® HOMEPAGE - PUBLISHED REPORTS

| 2018 MU TRS Country: Mauritius Effective Date: 01 Apr 2018 | Incumbents Represented: | 2730            | ×      |
|------------------------------------------------------------|-------------------------|-----------------|--------|
| Organizations Participating: 24                            | Currency:               | Mauritian rupee |        |
| Published Reports Participants List Job List               |                         |                 |        |
| Cover                                                      |                         |                 | PDF    |
| Contents                                                   |                         |                 | PDF    |
| Overview                                                   |                         | PDF             |        |
| Survey Methodology and Definitions                         |                         |                 |        |
| Participant List                                           |                         | Export          |        |
| Policy and Practice Reports                                |                         |                 | PDF    |
| Library Jobs Detailed Report - Complete PC                 |                         | Export          |        |
| Library Jobs Detailed Report - Grouped by PC               |                         |                 | Export |
| Library Jobs Summary Report                                |                         | Export          |        |
| Position Class Reports (Actual and Regressed Data)         |                         | PDF             |        |
| Year over Year Trends                                      |                         | Export          |        |
| Excel Download of Actual and Regressed Data                |                         |                 | Export |
| Mercer Job Library                                         |                         | Export          |        |
| Table des Matières                                         |                         |                 | PDF .  |

Within the **published reports** section, you will find the Participants list, Policy and Practice Report, Survey Methodology and Definitions and the Job Matching Booklet among others. Download an individual report by clicking on the button to the right (3) or all of them with the **Download All** button (4).

#### MERCER WIN® THANK YOU

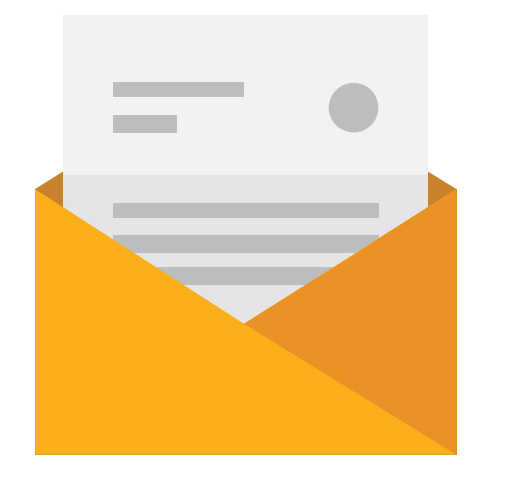

# If you have any questions please contact <u>Surveys@mercer.com</u>

## MAKE MERCER TOMORROW, TODAY